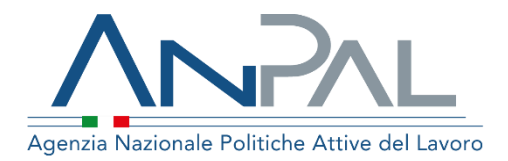

# MANUALE Dichiarazione di Immediata Disponibilità

**Profilo: CPI** Aggiornato al 12/11/2019

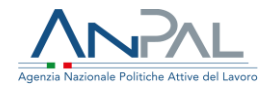

### **Indice del documento**

| 1. Presentazione scrivania operat   | ore CPI |
|-------------------------------------|---------|
| 2. Richiesta DID intermediata       |         |
| 2.1 Step 1                          | 7       |
| 2.2 Step 2                          |         |
| 2.3 Step 3                          | 10      |
| 2.4 Step 4                          | 11      |
| 2.5 Step 5                          | 12      |
| 3. Gestione DID                     | 15      |
| 4. Storico DID                      |         |
| 5. Profiling                        | 19      |
| 6. Attività di Back Office - Agenda |         |
| 6.1 Lista Appuntamenti              |         |

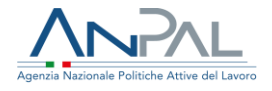

### 1. Presentazione scrivania operatore CPI

Lo scopo del presente manuale è fornire ai CPI una guida esaustiva all'applicativo DID offerto all'interno del portale MyANPAL. Il portale è raggiungibile all'indirizzo <u>https://myanpal.anpal.gov.it</u>.

Dopo che l'operatore del CPI ha, effettuato l'accesso alla Scrivania Applicativa del portale ANPAL <u>https://myanpal.anpal.gov.it</u>, selezionato il servizio "Did online – Dichiarazione di immediata disponibilità" e quindi cliccato sulla voce "Vai al servizio", si apre una nuova scheda e viene visualizzata la schermata di seguito riportata:

|              |                                                                                                    | S PORSIA DARTIC                                                                                                    |
|--------------|----------------------------------------------------------------------------------------------------|----------------------------------------------------------------------------------------------------|
| ١Ņ           |                                                                                                    | Names Unice Lawren 800.00.00.39                                                                                                    |
| Home         | Attività operative Attività di back office                                                                                                    |                                                                                                    |
| ( <u>9</u> = | Benvenuta in <i>Did online - Dichiarazione di in</i><br>Cos'è<br>Did antine è il servizio che consente di rilasciare la dichiarazione di immedi<br>attiva del lavoro. Tale dichiarazione determina formalmente l'inizio dello st                            | nmediata disponibilità<br>ata disposibilità a suolgere attività lavorative e a partecipare a misure di politica<br>ato di disoccupazione di una persona.<br>MOSTRA TUTTO → |
| 8            | <b>Manuali</b><br>Scarica i manual più util allo tue esigenze.                                                                                                    | D I tuoi messaggi<br>Hai Omessaggi muxii da leggere                                                                                                    |
| 2            | MyLearning<br>La piattaforma di formazione onine che offre corsi gratuiti e sempre<br>disponibili in autoapprendimento. Ogni corso prevede video lezioni,<br>tutorial, test finale e materiale di approfondimento di diversa natura<br>VALALLA FORMAZIONE → |                                                                                                    |
| ?            | FAQ<br>Consulta le domande più frequenti predisposte per te da ANPNL.<br>VALALLE DOMANDE →                                                                                                    |                                                                                                    |

Figura 1 - Home page DID

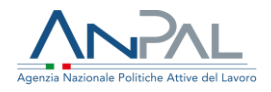

Qui sono presenti vari contenuti, quali:

- una breve descrizione della funzionalità dell'applicazione
- Manuali, FAQ e messaggi relativi all'applicazione
- La possibilità di andare alla piattaforma di formazione online
- Le funzioni che permettono le "Attività operative" con le sottocategorie Richiesta intermediata, Gestione, Storico e Profiling.
- Le funzioni che permettono le "Attività di Back Office" con la sottocategoria Agenda.

### 2. Richiesta DID intermediata

I CPI possono inserire a sistema la Dichiarazione di Immediata Disponibilità per conto dei lavoratori che si rivolgono all'ente fornendo l'autorizzazione al trattamento dei dati.

Il lavoratore che giunge verso una sede del CPI potrebbe non avere un profilo utente a sistema, pertanto è presente una funzionalità che permette di censire l'anagrafica mancante.

È possibile quindi inserire un Codice Fiscale valido e cliccare sul bottone "Cerca".

|                |                          | Richiesta intermediata |       |
|----------------|--------------------------|------------------------|-------|
|                | Seleziona un patronato : | AEU - AEU_010700 v     |       |
| Codice fiscale | Codice fiscale           |                        | CERCA |
|                |                          |                        |       |
|                |                          |                        |       |
|                |                          |                        |       |
|                |                          |                        |       |

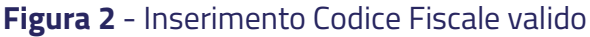

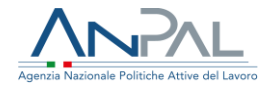

Subito viene presentata l'Informativa sul trattamento dei dati personali che deve essere accettata tramite segno di spunta su "Dichiaro di avere preso visione dell'informativa".

Solo dopo la spunta sarà possibile fare clic su "Avanti" per proseguire.

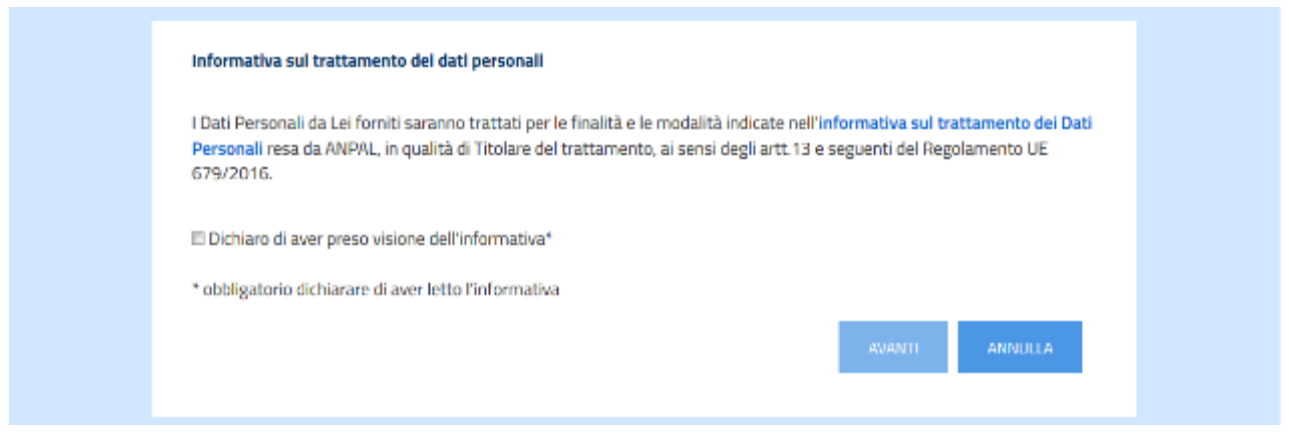

Figura 3 - Richiesta DID – Informativa

Al clic su "AVANTI", la pagina si aggiorna e si visualizza la schermata di completamento anagrafica se assente dalla base dati ANPAL (nel caso di anagrafica già presente, potranno essere modificati solamente i dati relativi al domicilio, telefono e agli indirizzi e-mail):

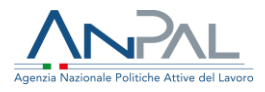

|                        | Completa anag                    | rafica dell'utente |                     |
|------------------------|----------------------------------|--------------------|---------------------|
| Nome                   | Cogname                          | Codice fiscale     | Genere              |
| Nome                   | Cognome                          | TSTCTD90C13H501N   | Genere              |
| Data di nascita        | Comune o Stato estero di nascita | Cittadinanza       | Comune di domicilio |
|                        | Scegli il comune di nascita 🔹    | Ottad nanza        | Scegli il comune    |
| Indirizzo di domicilio | Cap                              | Email lavoratore   | Email intermediario |
| Indirizzo di domicilio | Cap                              | Email              | cpi@gmail.com       |
| Telefono lavoratore    | Telefono intermediario           |                    |                     |
| TELEFOND               | TELEFONO                         |                    |                     |

Figura 4 - Completamento anagrafica utente

Al clic su "Conferma", l'anagrafica sulla Scheda Anagrafico Professionale viene aggiornata o salvata per la prima volta.

Il sistema rimanda poi a una pagina di riepilogo delle informazioni personali del lavoratore quali riepilogo delle variabili di profiling, dettagli su eventuali rapporti di lavoro in essere e dati della NASpI forniti da INPS.

Inoltre, per i lavoratori privi di una DID attiva, sarà possibile avviare la procedura di richiesta tramite click sul tasto "Inserisci DID".

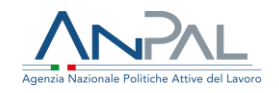

|                                                                              | Informazioni Personali                                                        |                                                                             |                                     |
|------------------------------------------------------------------------------|-------------------------------------------------------------------------------|-----------------------------------------------------------------------------|-------------------------------------|
| cittadino                                                                    | coshowe<br>test                                                               | CODICE FROM E<br>TSTCTD80C10H501H                                           |                                     |
| NDICE<br>0.874663168                                                         | OTTADINANZA.<br>Italiana                                                      | LICENZA MEDIA                                                               |                                     |
| HA MALANUTO UN LANORO?<br>SI                                                 | COMPATIONE OCCUPATIONE UN ANNO PRIMA<br>Altro inattivo                        | DA QUANTI MESI SI É CONCLUSO INU.<br>O                                      | LTIMO LAVORO?                       |
| POSIZIONE NELLA PROFESSIONE DELEULTINA OCCUPAZIONE<br>SVOCTA<br>Inattivo     | DA QUANTI MESESTAL CERCANDO LAVORD<br>O                                       | ATTURAMENTE É ISCRITTO A SELOCIA<br>PORIMAZIONE PROFESSIONALE (IFP. I<br>NO | A/UNIVERSITĂ O CORSO<br>LIFTS, ITSJ |
| NUMERO DI COMPONENTI IN EVA IGLIA                                            | PRESENZA DI PIGLI COARITANTI E/O A CARICO                                     |                                                                             |                                     |
|                                                                              | Rapporto di lavoro   Datore di l                                              | avoro                                                                       |                                     |
|                                                                              | Rapporto di lavoro   Datore di                                                | avoro                                                                       |                                     |
| DATURE DI LAVORO<br>SEDE OLLAVORO                                            | Rapporto di lavoro   Datore di l                                              | SEDULEILALE<br>DATA MIZZO                                                   |                                     |
| DATURE DI LAVORO<br>SEDE DI LAVORO<br>DATA FINE                              | Rapporto di lavoro   Datore di l<br>concernazione<br>commarto                 | SEDELEEALE<br>DATA IMEZO                                                    |                                     |
| DATORE DI LAVORO<br>SEDE DI LAVORO<br>DATA FRIFE                             | Rapporto di lavoro   Datore di l<br>COURCE FISCALE<br>COMTRATTO<br>-          | SEDE LEIALE<br>DATA IMIZ D                                                  |                                     |
| DATURE DI LAVORO<br>SEDE DI LAVORO<br>DATA FINE                              | Rapporto di lavoro   Datore di l<br>CIONCE FISCALE<br>CONTRATTO<br>-<br>NASPI | SEDELEEALE<br>DATA MIZO                                                     |                                     |
| DATORE DI LAVORO<br>SEDE DI LAVORO<br>DATA FINE<br>CODICE UNIVOCO DATA RIVID | Rapporto di lavoro   Datore di l<br>ссокствели:<br>сонтвито<br>-<br>NASpi     | SEDELEEALE<br>DATA IMIZO                                                    | ROTOCOLLO INPS                      |

Figura 5 - Riepilgo informazioni personali, rapporto di lavoro e NASpl

#### 2.1 Step 1

Al primo Step il sistema verifica le Comunicazioni Obbligatorie presenti sulla base dati e presenta al lavoratore un questionario che evolve sulla base delle informazioni dichiarate:

#### Dal sistema risulta che lei è privo di lavoro, conferma?

- Sì, sono privo di lavoro
  - Dichiara di essere percettore di misure a sostegno del reddito?
    - Sì, sono percettore di misure a sostegno del reddito
    - No, non sono percettore di misure a sostegno del reddito
- No, ho un lavoro
  - Perché sta facendo la Dichiarazione di Immediata Disponibilità?

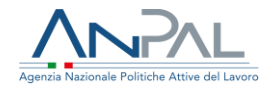

- Ha ricevuto la lettera di licenziamento
  - Inserire Data di cessazione del rapporto di lavoro:
- Altro: specificare nel campo Note
  - Campo note:

|                       | _                                                        |                    |            |        |        |        |  |  |
|-----------------------|----------------------------------------------------------|--------------------|------------|--------|--------|--------|--|--|
| s                     | etep 1                                                   | Step 2             | Step 3     | Step 4 | Step 5 |        |  |  |
| Dal sistema risulta c | Dal sistema risulta che lei è privo di lavoro, conferma? |                    |            |        |        |        |  |  |
| Si, sono privo di la  | ivoro                                                    |                    |            |        |        |        |  |  |
| 🔘 No, ho un lavoro    |                                                          |                    |            |        |        |        |  |  |
| Dichiara di essere pe | ercettore di mise                                        | ure a sostegno de  | l reddito? |        |        |        |  |  |
| Sì, sono percettor    | e di misure a so:                                        | stegno del reddito |            |        |        |        |  |  |
| No, non sono perc     | ettore di misure                                         | a sostegno del re  | iddito     |        |        |        |  |  |
|                       |                                                          |                    |            |        |        | AVANTI |  |  |
|                       |                                                          |                    |            |        |        |        |  |  |

Figura 6 - Richiesta DID - Step 1

Fare clic su "Avanti" per proseguire.

#### 2.2 Step 2

Nel secondo step si visualizzano i campi relativi alle variabili di profiling, che sono precaricati laddove già conosciuti dal sistema. In questa fase i dati devono essere aggiornati al fine di sottomettere le modifiche, tramite il clic del pulsante "**Salva e continua**" accessibile solo nel caso in cui tutti i valori dei campi siano stati indicati.

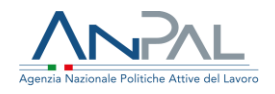

| Step 1 Step 2                                                                                           | Ste | p 3 Step 4 Step 5                   |              |            |
|----------------------------------------------------------------------------------------------------|-----|-------------------------------------|--------------|------------|
| Profiling                                                                                               |     |                                     |              |            |
| Cittadinanza                                                                                            | 0   | Italiana                            |              | *          |
| Titolo di studio                                                                                        | 0   | Seleziona titolo di studio          |              | *          |
| Hal mai avuto un lavoro?                                                                                |     | 🔘 Si                                | O No         |            |
| Condizione occupazione un anno prima                                                                    | 0   | Altro inattivo                      | Ψ            |            |
| Da quanti mesi si è conciuso ii tuo ultimo<br>rapporto di lavoro?                                       | 0   | Meno di un mese O N° me             | 9 0 <u>A</u> | /          |
| Posizione nella professione dell'ultima<br>occupazione svolta                                           | 0   |                                     |              | •          |
| Da quanti mesi stai cercando lavoro?                                                                    | 0   | <ul> <li>Meno di un mese</li> </ul> | O N° mesi    | (A)<br>(K) |
| Attualmente sel iscritto a scuola/università<br>o corso di formazione professionale (IFP,<br>IFTS, ITS) | 0   |                                     |              | •          |
| Numero di componenti della famiglia                                                                     | 0   |                                     |              | 2          |
| Presenza di figli coabitanti e/o a carico                                                               | 0   | ) Si                                | No           |            |

**Figura 7** - Form di inserimento delle variabili di profiling - Step 3

Il profiling quantitativo è il coefficiente atto a valutare il grado di "occupabilità" del cittadino. Sarà calcolato sulla base delle variabili di profiling inserite. Il sistema visualizzerà la schermata relativa all'inserimento delle seguenti variabili di profiling:

- **Cittadinanza**: non modificabile;
- **Titolo di Studio**: precaricato se disponibile, modificabile fino a quattro livelli via via più specifici;
- Hai mai avuto un lavoro?: selezionare SI o NO;
- **Condizione occupazionale un anno prima**: precaricato in base ai dati noti all'ANPAL e non modificabile, oppure non calcolato e dunque inseribile in input;
- **Da quanti mesi si è concluso l'ultimo lavoro**: precaricato in base ai dati noti all'ANPAL e non modificabile, oppure non calcolato e dunque inseribile in input;
- **Posizione nella professione dell'ultima occupazione svolta**: *selezionare valore;*

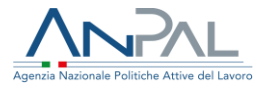

- Da quanti mesi stai cercando lavoro?: precaricato in base ai dati noti all'ANPAL e modificabile;
- Attualmente se iscritto a scuola/università o corso di formazione professionale (IFP, IFTS, ITS): selezionare valore;
- Numero di componenti della famiglia: indicare un numero intero;
- **Presenza figli coabitanti e/o a carico**: *automaticamente valorizzato con "No" se è stato inserito il valore "1" come risposta sul campo precedente;*
- Presenza figli coabitanti e/o a carico con meno di 18 anni: visibile se è stata inserita "Sì" come risposta sul campo precedente.

Per i campi "Condizione occupazionale un anno prima" e "Da quanti mesi si è concluso l'ultimo lavoro" è presente il simbolo di modifica 🔦 che permette di attivare il campo e modificare il dato fino a quel momento precaricato coi dati recuperati dalle Comunicazioni Obbligatorie. La modifica di questi campi comporta una notifica a sistema.

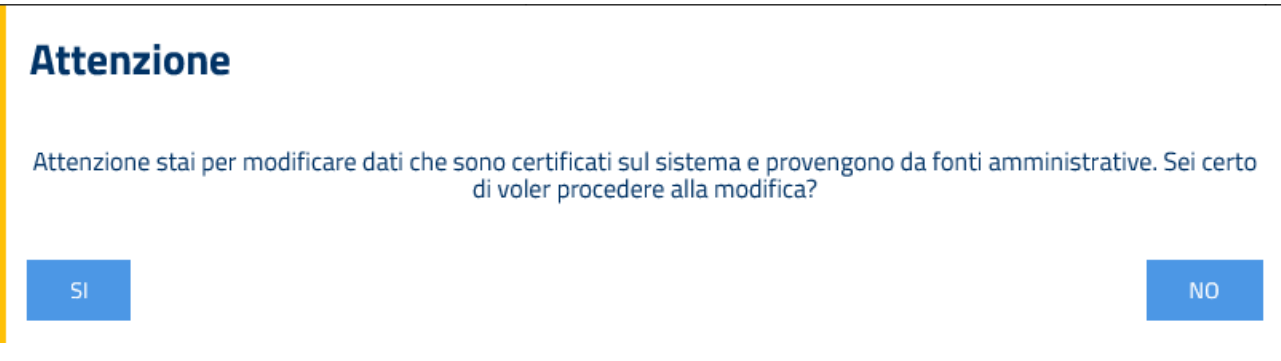

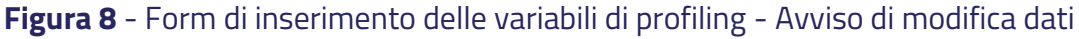

#### 2.3 Step 3

Il quarto step consente la selezione di un Centro per l'Impiego per la stipula del Patto di servizio personalizzato e l'accesso ai servizi e alle misure di politica attiva. Il Centro per l'Impiego può essere selezionato attraverso alcuni menù a tendina dipendenti l'uno dall'altro, di seguito indicati:

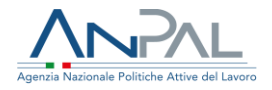

- Regione;
- Comune;
- Provincia;
- Centro per l'Impiego.

|                                                                 | 0                             |              |                                      | 128.5                | dei Bagni                           | \$\$317                                      | - )                                    |
|-----------------------------------------------------------------|-------------------------------|--------------|--------------------------------------|----------------------|-------------------------------------|----------------------------------------------|----------------------------------------|
| Regione                                                         | LAZIO                         | × .          | osseto                               |                      | 582                                 | 5571                                         | То                                     |
| Provincia                                                       | ROMA                          | ~            | berese                               | Terme di<br>Saturnia | Sorano                              | Orvieto                                      | 5205                                   |
| Comune                                                          | ROMA                          | ~            |                                      |                      | Igliano Estato C                    | SRZ ES                                       | Am                                     |
| Seleziona Centro per<br>l'Impiego                               | REGIONE LAZIO - CPI ROM       |              | rto Santo<br>Stefano<br>Porto Ercole | Capalbio             | Tuscania                            | lontefiascone<br>Viterbo                     | Orte                                   |
| N.B. Attenzione! Sarai contattato<br>prenotare un appuntamento. | dal Centro per l'Impiego sele | ezionato per |                                      | di Cast              | to<br>ro<br>Tarquinia               | Vetralla<br>Roncigla<br>Sez<br>Parco<br>Regi | one Ch<br>Cash<br>Naturale<br>onale di |
|                                                                 |                               |              | Google                               | Dati meppa (         | Civitavecchia<br>Senta<br>Marinella | ESI<br>Cerveteri<br>e condizioni d'uso Segr  | tignano                                |

Figura 9 - Seleziona Centro per l'Impiego - Step 3

Al clic su "Conferma", il sistema chiede di salvare la selezione per proseguire con lo step successivo.

Il CPI scelto diventa il nuovo titolare della SAP.

2.4 Step 4

Al quarto step va indicata la data dichiarazione della DID, che i CPI possono inserire anche nel passato.

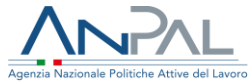

|  |  |        |           |                    |        |  | Agenzia Nazionale Politi | iche Attive |
|--|--|--------|-----------|--------------------|--------|--|--------------------------|-------------|
|  |  |        | _         |                    |        |  |                          |             |
|  |  | Step 2 | Step 3    | Step 4             | Step 5 |  |                          |             |
|  |  |        | Inserisci | data dichiarazione |        |  |                          |             |
|  |  |        | 07/08/    | ONFERMA            |        |  |                          |             |
|  |  |        |           |                    |        |  |                          |             |
|  |  |        |           |                    |        |  |                          |             |

Figura 10 - Inserimento data DID - Step 4

Il sistema chiede quindi di confermare l'inserimento della DID, tramite popup.

Al clic su "Conferma", si procede verso lo step finale in cui salvare effettivamente la DID.

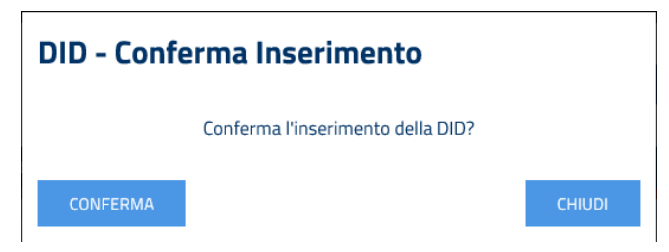

Figura 11 - Inserimento data DID - Step 4 – Conferma

### 2.5 Step 5

L'ultimo step funge da riepilogo delle informazioni e contiene tre sezioni di cui si può visualizzare il dettaglio relativamente a: dati del profiling, dati del CPI scelto e risposte al questionario.

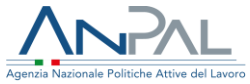

| Step 1                    | Step 2     | Step 3    | Step 4 | Step 5 |   |
|---------------------------|------------|-----------|--------|--------|---|
| Dati personali            |            |           |        |        | > |
| CPI di trattamento scelto |            |           |        |        | > |
| Questionario              |            |           |        |        | > |
|                           | TORNA ALLO | ) STORICO | SALVA  |        |   |

Figura 12 - Richiesta DID - Step di riepilogo

La DID viene salvata al clic su "Salva".

Sarà dunque possibile scaricare la ricevuta della DID mediante il pulsante "Scarica Ricevuta".

| Dati personali            |                    | > |
|---------------------------|--------------------|---|
| CPI di trattamento scelto |                    | > |
| Questionario              |                    | > |
| SCARICA RICEVUTA          | TORNA ALLO STORICO |   |

Figura 13 - Richiesta DID - Step di riepilogo - DID salvata

Nel caso in cui il CPI selezionato per la stipula del Patto di servizio allo Step 3 è il CPI stesso, in aggiunta a quanto sopra viene visualizzato anche il pulsante "Conferma" che permette di effettuare la conferma della DID direttamente dopo l'inserimento.

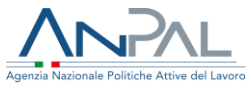

| Dati personali            |                    |                    |          | > |
|---------------------------|--------------------|--------------------|----------|---|
| CPI di trattamento scelto |                    |                    |          | > |
| Questionario              |                    |                    |          | • |
|                           | 🛦 SCARICA RICEVUTA | TORNA ALLO STORICO | CONFERMA |   |
|                           |                    |                    |          |   |
|                           |                    |                    |          |   |
|                           |                    |                    |          |   |
|                           |                    |                    |          |   |

Figura 14 - Richiesta DID - Step di riepilgo - DID salvata con Conferma

Al clik su "Conferma" il sistema chiede di inserire la data conferma.

Al clic su "Conferma", si procede ad effettuare la conferma DID direttamente dopo l'inserimento.

| Dati personali            |                    |                                       |          | > |
|---------------------------|--------------------|---------------------------------------|----------|---|
| CPI di trattamento scelto |                    |                                       |          | > |
| Questionario              |                    |                                       |          | > |
|                           | 🛦 SCARICA RICEVUTA | TORNA ALLO STORICO                    | CONFERMA |   |
|                           |                    | Inserisci data conferma<br>30/08/2019 |          |   |

Figura 15 - Richiesta DID - Step di riepilgo - DID Conferma

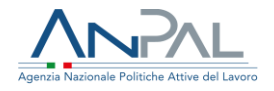

### **3. Gestione DID**

La funzionalità "Gestione" consente la lavorazione delle DID per effettuare la Conferma, Sospensione, Revoca, Rollback e Annullamento.

Al clic sulla funzionalità, la schermata presenta una maschera di ricerca che permette di filtrare l'elenco delle richieste.

Di seguito viene riportato un esempio di schermata per l'impostazione dei filtri di ricerca:

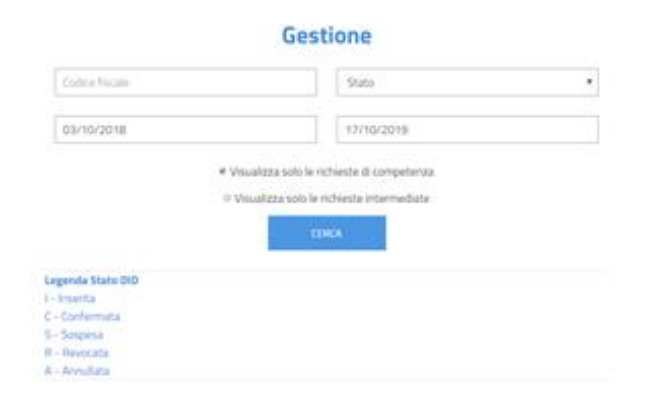

Figura 16 - Form di ricerca delle richieste DID

Il risultato della ricerca è condizionato al verificarsi contemporaneamente di tutti i filtri impostati.

Tutti i CPI possono visualizzare le richieste DID, sia di competenza che non, con i rispettivi PDF di dettaglio.

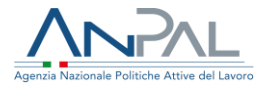

Solo i CPI titolari della SAP possono procedere con la valutazione delle richieste e pertanto avranno a disposizione, per ogni richiesta, i relativi tasti funzione permessi secondo lo stato della richiesta, come riportato nella tabella esposta di seguito.

| Codice fiscale   | Codice Univoco CPI | Data dichiarazione | Codice DID | Stato DID | Intermediata |           |
|------------------|--------------------|--------------------|------------|-----------|--------------|-----------|
| BLUFMU62A01H501E | H501C000618        | 22/07/2019         | 1996268    | S         | Sì           | () 📀 🗢    |
| RSSVLA80A01H501Z | H501C000618        | 22/07/2019         | 1996254    | S         | Sì           |           |
| BBTRCE99R02L682T | H501C000618        | 16/07/2019         | 1996226    | S         | Sì           | () 📀 😑    |
| HNCCRF01H25Z330Q | H501C000618        | 10/07/2019         | 1996174    | S         | Sì           | () 📀 😑    |
| TSTCTD80B17H501S | H501C000618        | 08/07/2019         | 1996157    | S         | Sì           | (*) 😒 😑   |
| TSTDDI80A05H501N | C632C000397        | 17/06/2019         | 1996117    | S         | Sì           | ۲         |
| TSTCTD80A23H501K | H501C000618        | 19/06/2019         | 1996059    | S         | Sì           | 👁 💙 🖨 😫 🔇 |
| DDASFA01L50Z330M | H501C000618        | 18/06/2019         | 1996044    | S         | Sì           | 👁 😋 🖨 😫 🔇 |
| TSTLCU80A01H501S | H501C000618        | 28/05/2019         | 1995987    | S         | Sì           | ۵ 🗢 🛇     |
| LBRMNT99P50L049K | H501C000618        | 12/06/2019         | 1995981    | S         | Sì           | ۷ 🗢 🛇     |

Figura 17 - Form di ricerca delle richieste DID

Solo l'ultima DID attiva è lavorabile mediante il relativo tasto funzione presente.

| Simboli  | Funzioni                                        |
|----------|-------------------------------------------------|
|          | Si accede alla visualizzare del dettaglio della |
| Ø        | richiesta                                       |
| <b>I</b> | Si Conferma la DID                              |
| 0        | Si Sospende la DID                              |
| •        | Si Revoca la DID                                |
| 8        | Si Annulla la DID                               |
|          | Si esegue il "rollback" di una DID Sospesa,     |
|          | riportando la DID allo stato inserita           |

Figura 18 - Button funzioni DID

Di seguito il riepilogo delle azioni possibili sulla base dello stato di partenza della DID:

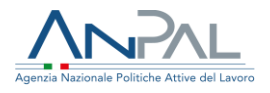

| Stato Logico | Inserisci        | Rollback         | Conferma         | Sospendi | Revoca           | Annulla          |
|--------------|------------------|------------------|------------------|----------|------------------|------------------|
| ASSENTE      | X <sup>(0)</sup> |                  |                  |          |                  |                  |
| INSERITA     |                  |                  | X <sup>(2)</sup> | Х(з)     | X <sup>(4)</sup> | X <sup>(0)</sup> |
| CONFERMATA   |                  |                  |                  | Х(3)     | X <sup>(4)</sup> | X <sup>(0)</sup> |
| SOSPESA      |                  | X <sup>(1)</sup> | X <sup>(2)</sup> |          | X <sup>(4)</sup> | X <sup>(0)</sup> |
| REVOCATA     |                  |                  |                  |          |                  |                  |
| ANNULLATA    |                  |                  |                  |          |                  |                  |

Figura 19 - Riepilogo azioni disponbili

<sup>(0)</sup> Nel caso sia presente un patto di servizio A02-05 attivo (in stato diverso da Cancellato) non sarà possibile procedere con l'operazione

<sup>(1)</sup> E' possibile solo se lo stato precedente della DID era "Inserita". Inoltre nel caso sia presente un patto di servizio A02-05 attivo (in stato diverso da Cancellato) non sarà possibile procedere con l'operazione

<sup>(2)</sup> Nel caso sia presente uno o più patti di servizio AO2-O5 attivi (in stato diverso da Cancellato) non sarà possibile procedere con l'operazione. Inoltre se il titolare del patto di servizio attivo AO2-O5 non è Il CPI loggato non sarà possibile procedere con l'operazione

<sup>(3)</sup> Nel caso sia presente un patto di servizio A02-05 attivo (in stato diverso da Cancellato) esso verrà sospeso contestualmente alla DID solo se di competenza del CPI loggato. Se è presente un patto di servizio A02-05 la cui Data Inizio è superiore alla Data di Sospensione della DID, non sarà possibile procedere con l'operazione

<sup>(4)</sup> Nel caso sia presente uno patto di servizio A02-05 attivo (in stato diverso da Cancellato) esso verrà revocato contestualmente alla DID solo se di competenza del

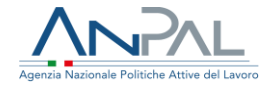

CPI loggato. Se è presente un patto di servizio A02-05 la cui Data Inizio è superiore alla Data di Revoca della DID, non sarà possibile procedere con l'operazione

### 4. Storico DID

Accedendo alla funzionalità "Storico" viene visualizzata la seguente schermata:

| Storico DID                |   |
|----------------------------|---|
| Ricerca per codice fiscale |   |
|                            | Q |
|                            |   |
|                            |   |

Figura 20 - Storico - Ricerca Codice Fiscale

È possibile effettuare una ricerca puntuale inserendo il Codice Fiscale del lavoratore.

Sono visualizzate in tabella tutte le DID recuperate dall'archivio ANPAL per dato lavoratore, e non solo l'ultima come nel caso della funzionalità "Gestione".

|                  |                    |                     | Storico            | DID                |           |              |                    |     |
|------------------|--------------------|---------------------|--------------------|--------------------|-----------|--------------|--------------------|-----|
|                  |                    |                     | Ricerca per co     | dice fiscale       |           |              |                    |     |
|                  |                    | TSTCTD80A03H501I    |                    |                    | Q         |              |                    |     |
|                  |                    |                     |                    |                    |           |              |                    |     |
| Codice fiscale   | Nome Intermediario | Denominazione CPI   | Data dichiarazione | Codice DID         | Stato DID | Intermediata | Sede Intermediario |     |
| TSTCTD80A03H501I |                    | CPI ROMA PRIMAVALLE | 09/08/2019         | 201908090001996339 | Inserita  | No           |                    | ۵ 🕲 |
| TSTCTD80A03H501I |                    | CPI ROMA PRIMAVALLE | 31/05/2019         | 201906010001995881 | Annullata | Sì           |                    | ۲   |

Figura 21 - Storico - Lista Storico DID

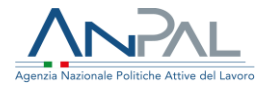

In questa schermata sarà visualizzato lo storico delle richieste DID del codice fiscale inserito; nel caso non sia stata ancora inserita alcuna richiesta, il sistema riporterà la dicitura "Nessun risultato"; in alternativa sarà presente una tabella costituita dai seguenti campi:

- Codice Fiscale: rappresenta il codice fiscale del Cittadino che ha inserito la DID;
- **Nome Intermediario**: indica la il nome dell'intermediario se la DID e stata intermediata da un Patronato o da un CPI
- **Denominazione CPI**: rappresenta la denominazione del CPI presso il quale il Cittadino ha preso appuntamento;
- Data dichiarazione: è la data di inserimento della DID;
- Codice DID: rappresenta il codice identificativo della DID inserita a sistema;
- **Stato DID**: che potrà essere "Inserita", "Confermata", "Sospesa", "Revocata" o "Annullata"
- Intermediata: Indica se la richiesta è stata intermediata "Si" o "No"
- **Sede intermediario**: indica la sede intermediario se la DID e stata intermediata da un Patronato o un CPI

Cliccando sul simbolo 🖤 è possibile visualizzare il dettaglio della richiesta, in analogia a quanto indicato nello step 5 della richiesta.

Cliccando, invece sul simbolo Annulla 😣 il CPI ha la possibilità di Annullare la DID inserita. Per apparire il simbolo Annulla la DID deve essere in stato Inserita e deve essere stata inserita dal CPI stesso.

## 5. Profiling

Accedendo alla funzionalità "Profiling" viene visualizzata la seguente schermata:

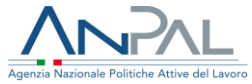

| Profiling                  |   |
|----------------------------|---|
| Ricerca per codice fiscale |   |
| Codice fiscale             | Q |
|                            |   |
|                            |   |

Figura 22 - Profiling - Ricerca Codice Fiscale

È possibile effettuare una ricerca puntuale inserendo il Codice Fiscale di un lavoratore di cui esiste già l'anagrafica sulla SAP. Nel caso l'anagrafica non fosse presente, deve essere prima censita come indicato nel capitolo 2.

Le modalità di utilizzo di questa funzionalità sono le medesime di quelle indicate nello step 2 della richiesta intermediata.

### 6. Attività di Back Office - Agenda

La sezione "Agenda" è composta da:

- Lista Appuntamenti
- 6.1 Lista Appuntamenti

Nella sezione "Lista Appuntamenti" sarà possibile selezionare sul calendario, nei campi "Dal" e "Al", la data per la quale si vuole conoscere la lista degli appuntamenti e i relativi dettagli ovvero:

- **Giorno**: giorno di prenotazione dell'appuntamento;
- **Orario**: orario di inizio slot di prenotazione dell'appuntamento;
- **Destinatario**: Nome, Cognome e Codice Fiscale del lavoratore che ha prenotato l'appuntamento;
- Esito appuntamento

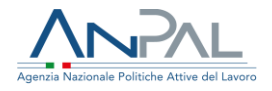

#### • Tasto Modifica/Visualizza:

- **Modifica**: per appuntamenti non ancora sopraggiunti, questo tasto azione permette di modificare l'appuntamento in un altro orario libero;
- Visualizza: per appuntamenti passati, è possibile segnare la presenza, l'assenza giustificata o l'assenza ingiustificata.

| LISTA APPUI          | VTAME                                           | ITI    |        |        |       |     |     |                                                |                    |            |
|----------------------|-------------------------------------------------|--------|--------|--------|-------|-----|-----|------------------------------------------------|--------------------|------------|
| Scegli la sede per l | a quale                                         | vuoi o | perare |        |       |     | _   |                                                |                    |            |
| REGIONE LAZIO -      | CPI                                             |        |        | 6      |       |     |     |                                                |                    |            |
|                      |                                                 |        |        |        |       |     |     | Lista appuntamenti (mercoledi 17 ottobre 2018) |                    |            |
|                      | ۲.                                              |        | отт    | OBRE   | 2018  | }   | >   |                                                |                    |            |
|                      | Lun                                             | Mar    | Mer    | Gio    | Ven   | Sab | Dom | Dal                                            |                    | m          |
|                      | 1                                               | 2      | 3      | 4      | 5     |     |     | AI                                             |                    | <b>m</b>   |
|                      | 8                                               |        | 10     | -11    | 12    |     |     |                                                | Dirowa             |            |
|                      | 15                                              | 16     | 17     | 18     | 19    |     |     |                                                | PROFILE            |            |
|                      | 22                                              | 23     | 24     | 25     | 26    |     |     |                                                |                    |            |
|                      | 29                                              | 30     | 31     | 1      | 2     |     |     |                                                |                    |            |
|                      | App                                             | punta  | mento  | o conf | ermat | 0   |     |                                                |                    |            |
|                      | Ap)                                             | punta  | mento  | o pren | otato |     |     |                                                |                    |            |
| Giorno               | •                                               |        | Orario | •      |       |     |     | Destinatario                                   | Esito Appuntamento |            |
| 28/06/20             | 06/2018 09:00 PAOLO BELLI - BLLPLA80            |        |        |        |       |     |     | PAOLO BELLI - BLLPLA80A01H501W                 | Presente           | Visualizza |
| 28/06/20             | 5/2018 09:30 MAURO SIRELLORE - SRLMRA74A01H501R |        |        |        |       |     |     | JRO SIRELLORE - SRLMRA74A01H501R               | Presente           | Visualizza |

Figura 23 - Lista Appuntamenti

Le date nelle quali esistono uno o più appuntamenti confermati saranno visualizzate in verde sul calendario.

Nel caso di appuntamento futuro, al clic su "Modifica" il sistema mostra un popup in cui sono presenti i principali dati di riepilogo del lavoratore, l'indicazione dell'appuntamento corrente e la possibilità di indicare un nuovo giorno e orario appuntamento. Fare dunque clic su "Salva" per confermare o "Chiudi" per tornare alla lista appuntamenti.

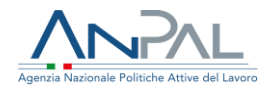

| Appuntamento mercoledì 31/10/2018 |             |        |      |      |     |     |                     |  |
|-----------------------------------|-------------|--------|------|------|-----|-----|---------------------|--|
| Destin                            | atario      |        |      |      |     |     | Codice Fiscale      |  |
| Marco                             | Marco Rossi |        |      |      |     |     | RSSMRC80C03H501H    |  |
| Email                             | Email       |        |      |      |     |     | Telefono            |  |
| ciao@                             | Dhoan       | nt.con | n    |      |     |     |                     |  |
|                                   |             |        |      |      |     |     | Data appuntamento:  |  |
|                                   |             |        |      |      |     |     | 31/10/2018          |  |
| <                                 |             | отт    | OBRE | 2018 | 1   | >   | Orario appuntamento |  |
| Lun                               | Mar         | Mer    | Gio  | Ven  | Sab | Dom | •                   |  |
| 1                                 | 2           | 3      | 4    | 5    | 6   |     |                     |  |
| 8                                 | 9           | 10     | 11   | 12   | 13  |     |                     |  |
| 15                                |             | 17     | 18   | 19   |     |     |                     |  |
| 22                                | 23          | 24     | 25   | 26   |     |     |                     |  |
| 29                                | 30          | 31     | 1    | 2    |     |     |                     |  |
| Chiud                             | di          |        |      |      |     |     | Salva               |  |

Figura 24 - Lista Appuntamenti - Appuntamento futuro

Nel caso di appuntamento passato, al clic su "Visualizza" il sistema mostra un popup in cui sono presenti i principali dati di riepilogo del lavoratore, l'indicazione dell'appuntamento corrente e la possibilità di indicare l'esito del primo appuntamento. Fare dunque clic su "Salva" per confermare o "Chiudi" per tornare alla lista appuntamenti.

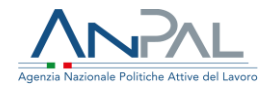

| vedi 01/03/2018                                            |                                                                                                    |
|------------------------------------------------------------|----------------------------------------------------------------------------------------------------|
| Codice Fiscale                                             |                                                                                                    |
| Telefono                                                   |                                                                                                    |
| Data appuntamento<br>01/03/2018                            |                                                                                                    |
| Esito appuntamento                                         |                                                                                                    |
| *                                                          |                                                                                                    |
| Presente<br>Assente giustificato<br>Assente ingiustificato |                                                                                                    |
|                                                            | Codice Fiscale<br>Telefono<br>Data appuntamento<br>01/03/2018<br>Esito appuntamento<br>Presente<br>Assente giustificato<br>Assente ingiustificato |

Figura 25 - Lista appuntamenti - Appuntamento passato

È possibile inoltre scaricare in formato Excel gli appuntamenti ricadenti nel range di date selezionato cliccando sul "Esporta in Excel" . Il file scaricato, il cui nome è ListaAppuntamenti\_GG-MM-AAAA\_GG-MM-AAAA.xls (dove le due date rappresentano l'inizio e la fine del range di date selezionato), possiede la seguente struttura:

| Giorno     | Orario | Destinatario                               | Stato<br>Appuntamento | Esito<br>Appuntamento |  |
|------------|--------|--------------------------------------------|-----------------------|-----------------------|--|
| 14/03/2018 | 10:00  | Nome Cognome - C.F.:<br>CGNNM089H30H501G   | Confermato            | Prenotato             |  |
| 21/03/2018 | 13:30  | Giuseppe Verdi - C.F.:<br>VRDGPP90H22H501T | Confermato            | Presente              |  |